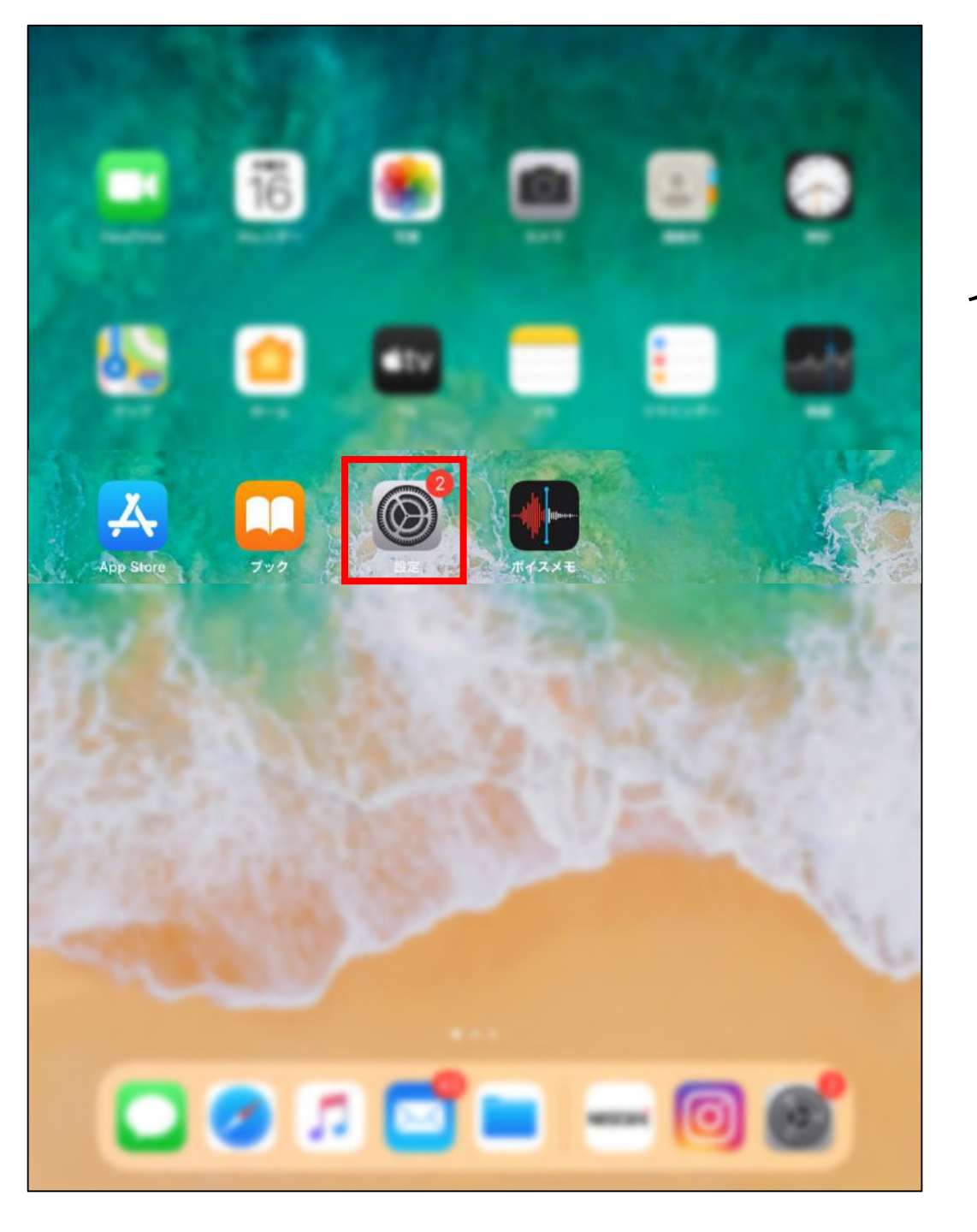

## ポップアップブロック 解除方法(Safari)

### 1「設定」アプリをタップ

|              | 設定          | Safari                                       |                |
|--------------|-------------|----------------------------------------------|----------------|
| •            | ボイスメモ       | SAFARIにアクセスを許可                               |                |
|              | メッセージ       | Siriと検索                                      | >              |
|              | FaceTime    |                                              |                |
| 6            | マップ         | 検索 検索 ない ない ない ない ない ない ない ない ない ない ない ない ない | Google         |
| parte l'appe | 言†測         | 検索エンジンの伝達                                    |                |
| Ø            | Safari      | 候衆エンジンの映画<br>                                |                |
|              | 株価          | Jahan 快来快酬<br>クイックWebサイト絵支                   | <b>*</b> '\ )  |
| ۲            | ショートカット     | トップヒットを東前に読み込む                               |                |
|              |             | トランビッドを手削に前の外込む<br>Safari検索とプライバシーについて…      |                |
| 1            | ミュージック      | —般                                           |                |
| €tv          | TV          | 自動入力                                         | >              |
| *            | 写真          | よく閲覧するサイト                                    |                |
| 0            | カメラ         | お気に入り                                        | お気に入り >        |
|              | ブック         | お気に入りバーを表示                                   |                |
| P            | Podcast     | ポップアップブロック                                   |                |
| <b>*</b>     | iTunes U    | ダウンロード                                       | iCloud Drive > |
| 5            | Game Center |                                              |                |
|              |             | タブ                                           |                |
|              | Apple Store | タブバーを表示                                      |                |
|              | Clipbox+    | タブにアイコンを表示                                   |                |
| 0            | Clips       | 新規タブをバックグラウンドで開く                             |                |
| D            | Documents   | タブを閉じる                                       | 手動 >           |

#### 2「Safari」をタップ> 「ポップアップブロック」の 右のスイッチをタップ

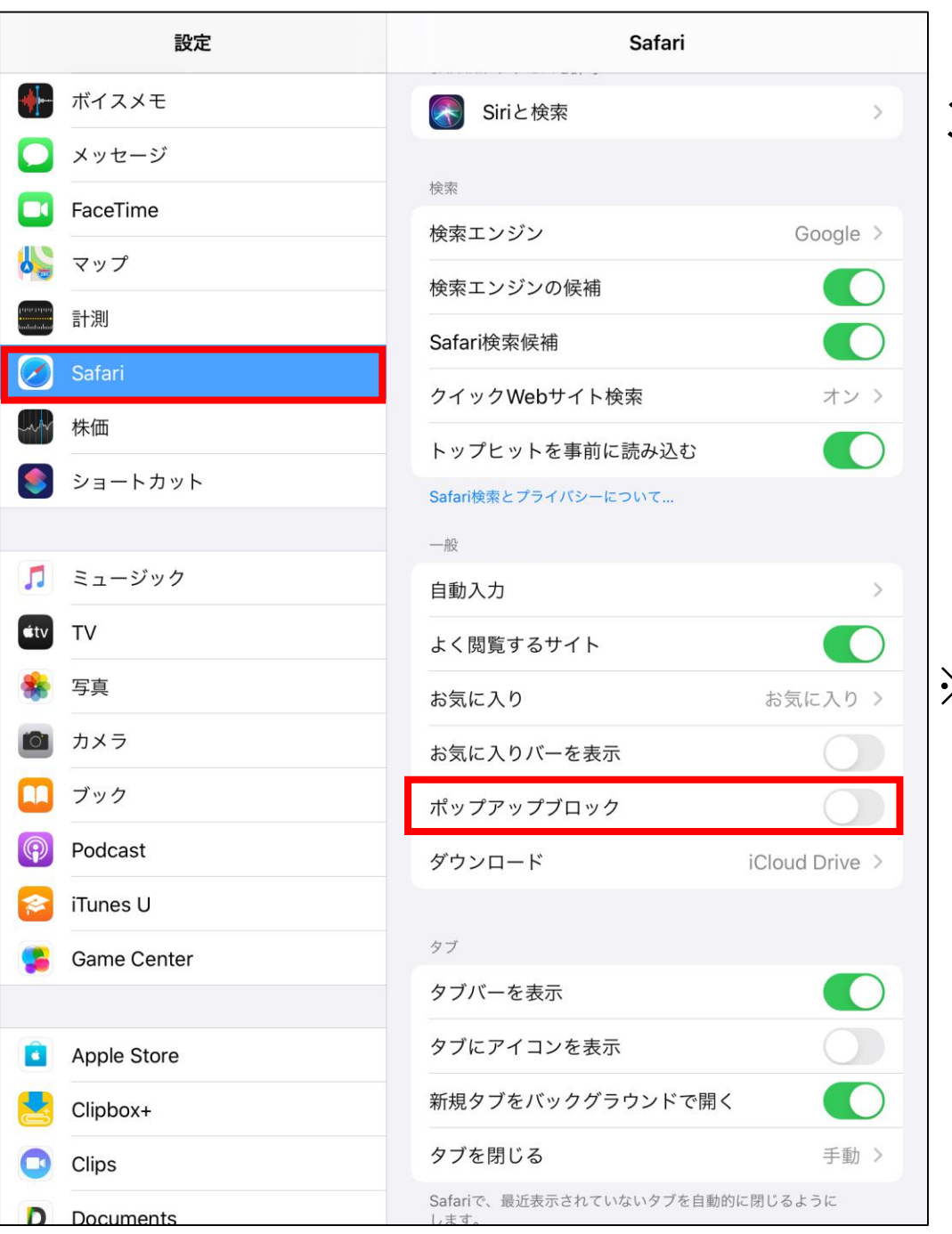

#### 3 「ポップアップブロック」の 右のスイッチがグレーに変更されれば、 ポップアップブロックの解除が完了

# ※ Mac OSの場合 「Safari」を起動> メニューバーの「Safari」の「環境設定」> 「Webサイト」> 「ポップアップウィンドウ」> ポップアップを許可したいサイトをクリック